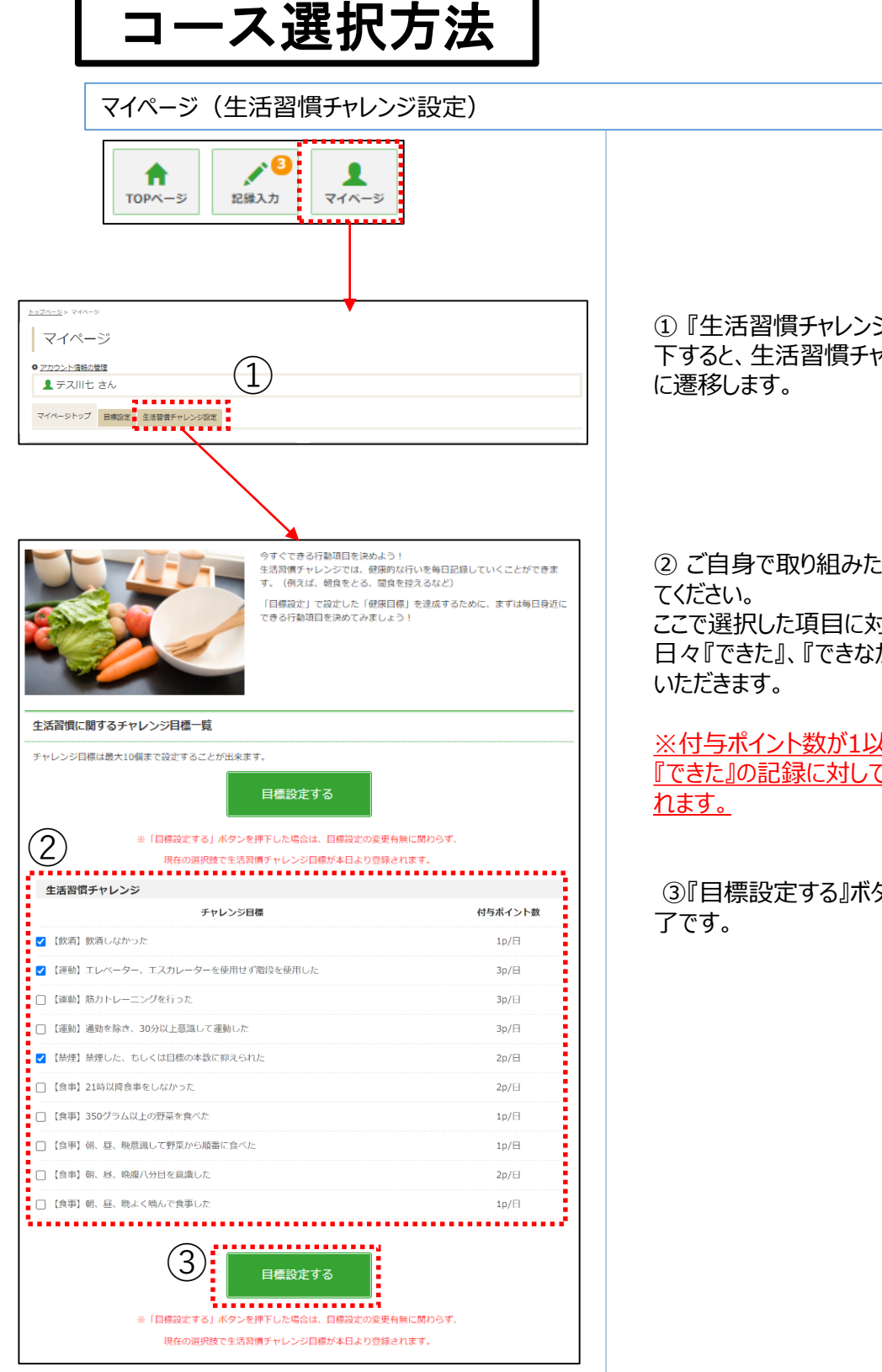

①『生活習慣チャレンジ設定』タブを押 下すると、生活習慣チャレンジ設定ページ

②ご自身で取り組みたい項目を選択し ここで選択した項目に対して、 日々『できた』、『できなかった』を記録して

※付与ポイント数が1以上の項目は、 『できた』の記録に対してポイントが付与さ

③『目標設定する』ボタン押下で設定完

## 記録入力方法

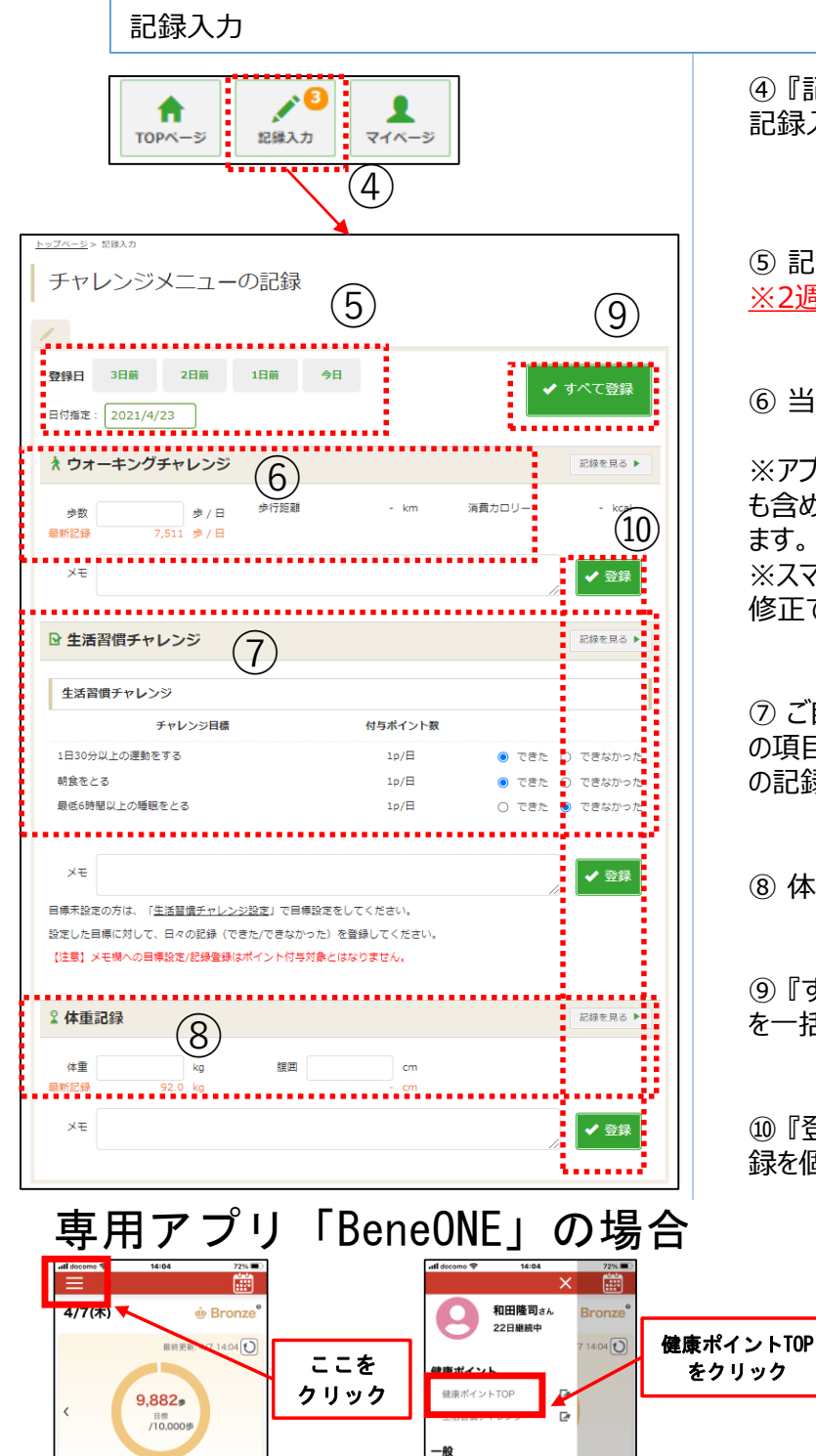

利用規約

お知らせ

アプリ設定

歩数連携
ログアウト

プライバシーポリシー

₽ \_\_\_\_

Ŀ

R

C)<sub>kcal</sub>

>

3,475<sub>歩</sub>

Ih

2

距離

自己ベスト

润

ሰ

平均步数 9,646步

= km

=kcal

13,475<sub>#</sub>

Ih

年

0.0<sub>kcal</sub>

平均消;

④ 『記録入力』ボタンを押下すると、 記録入力画面へ遷移します。

⑤ 記録したい日付を指定します。 ※2週間分のみ遡って記録可能です。

⑥当日の歩数を入力できます。

※アプリで歩数を自動連携している場合 も含め、常に後に入力したものが保管され ます。 ※スマホアプリから遷移してきた場合は、

修正できません。

⑦ ご自身で設定した生活習慣チャレンジ の項目に対して『できた』、『できなかった』 の記録を入力できます。

⑧体重、腹囲を入力できます。

⑨ 『すべて登録』ボタンで⑭⑮⑯の記録 を一括登録できます。

⑩ 『登録』ボタンで⑭⑮⑮それぞれの記 録を個別登録できます。

A hlpt,benefit-one.inc a& C

↑ TOPページ 2日入力 マイページ

> ウォーキングチャレンジ に参加しよう!!

🔿 🎁 🙎 🖗 🚆

※TOPページになります

=

間じる

◎ 山崎観パン健康保狭総合 大 電康ホイント

۰